# Part 1 of Demo

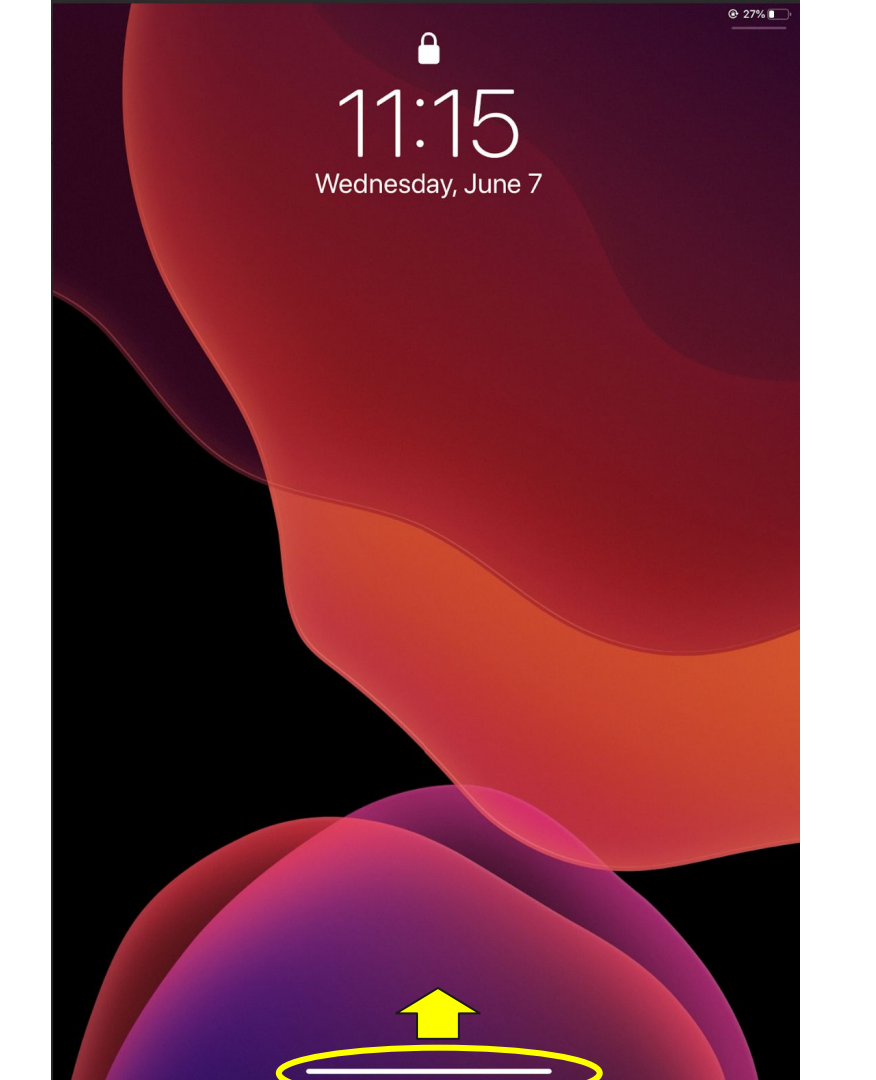

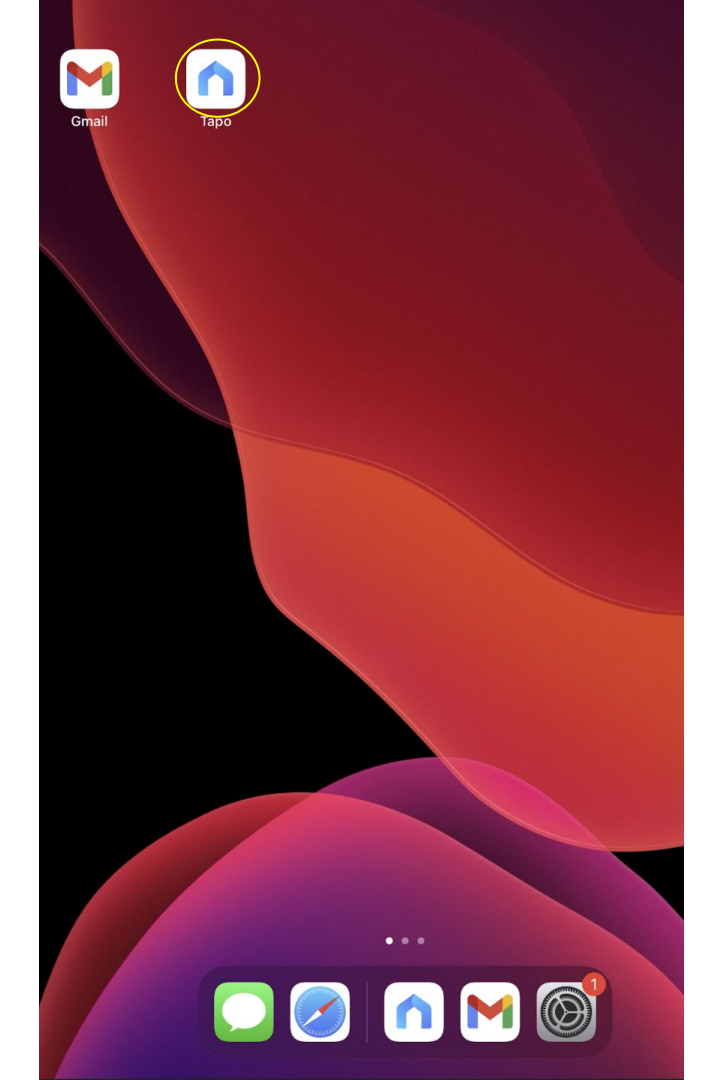

to settings to allow it.

## "Tapo" would like to find and connect to devices on your local network

For device setup and local management, Tapo needs the Local Network permission to find and communicate with devices on the networks you use.

Don't Allow

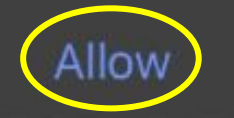

## "Tapo" Would Like to Send You Notifications

Notifications may include alerts, sounds, and icon badges. These can be configured in Settings.

Don't Allow

Allow

# TP-Link ID (Email) Rem Privacy Policy & Terms of Use I accept the <u>Terms of Use</u> and confirm that I have fully read and understood the Privacy Policy. I confirm to join the User **Experience Improvement** Program. I understand that I can opt out of the program at any time. **DISAGREE AND QUIT**

Welcome to Tapo

I've already given Local Network permission

## **GO TO SETTINGS**

## Welcome to Tapo

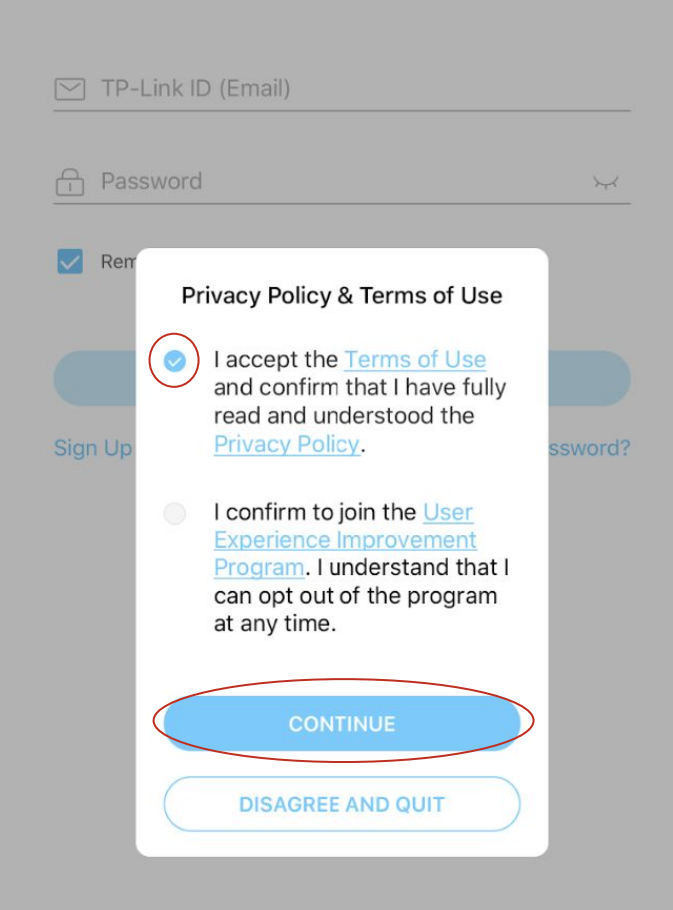

## Welcome to Tapo

TP-Link ID (Email) Password -X Remember Me Sign Up Forgot Password?

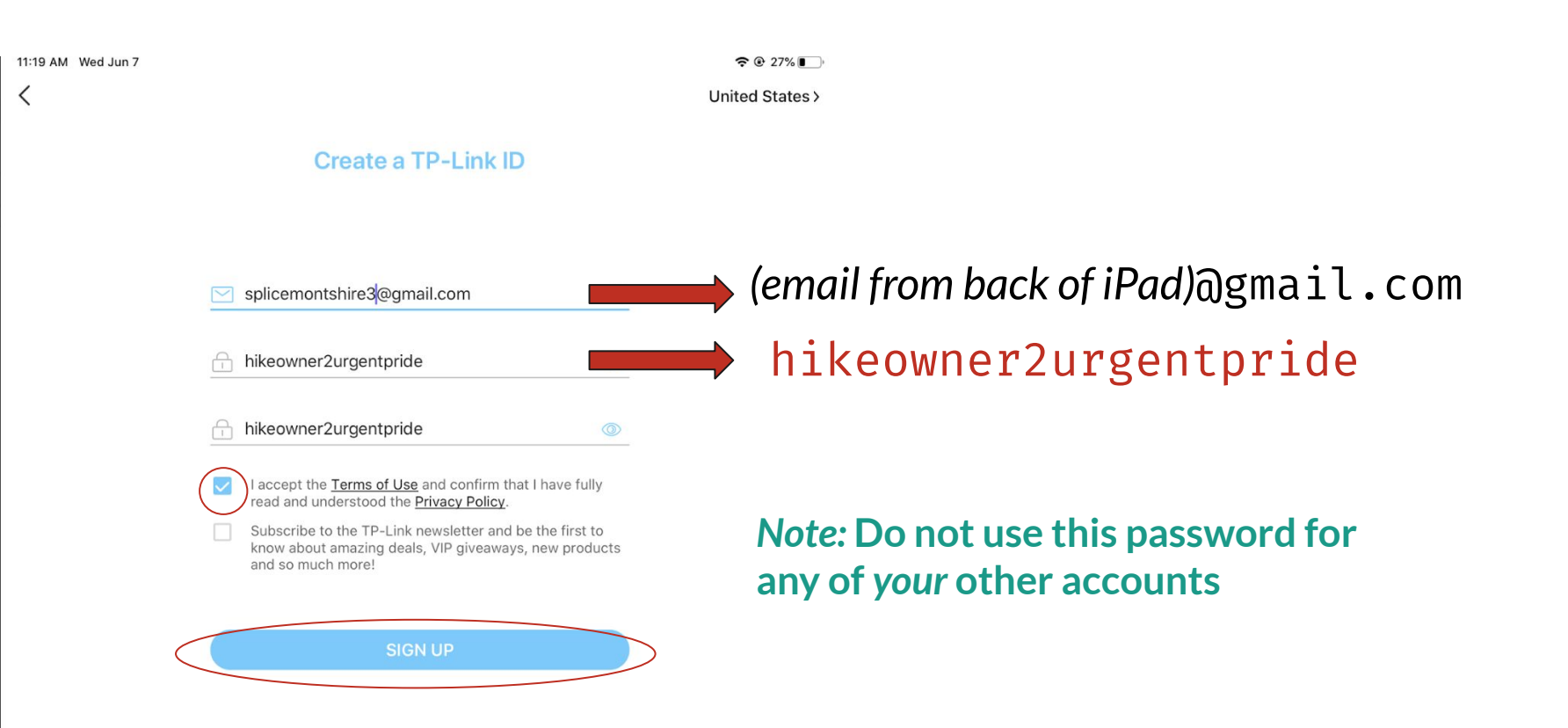

M GMAIL

d Jun/

NOW

?(

**TP-Link TP-Link ID: Activation Required** Activate Your TP-Link ID Hi, Thank you for registering for a TP-Link ID. To complete your TP-Link ID registration, ple...

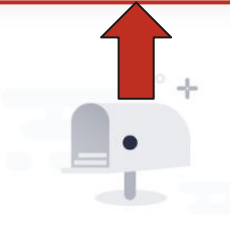

### An email has been sent to: splicemontshire3@gmail.com

Please follow the instructions in the email to activate your account within 1 hour.

### TP-Link ID: Activation Required Inbox

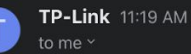

:o me ~

### ♣ Activate Your TP-Link ID

#### Hi,

Thank you for registering for a TP-Link ID. To complete your TP-Link ID registration, please click the following button **within 1 hour:** 

> Click to Finish Registration

Do not reply to this email. This message was sent from an unmonitored email address.

For inquiries, please contact our Technical Support at www.tp-link.com/support .

#### Sincerely,

**TP-Link Corporation Limited** 

5

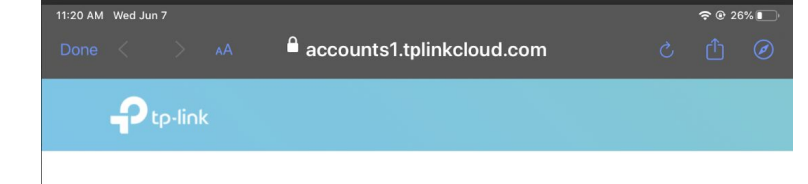

#### Activation Succeeded

#### Ongratulations!

Your TP-Link ID has been activated. Go back to the web management page or TP-Link app to start enjoying the TP-Link Cloud services.

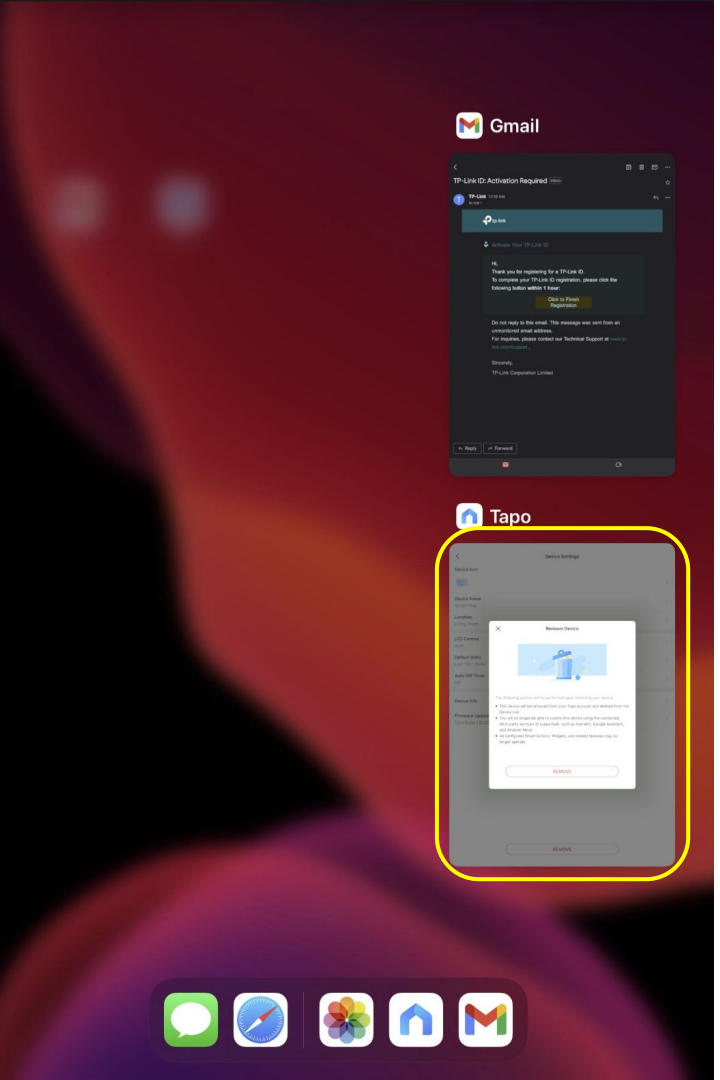

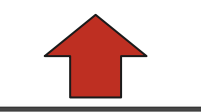

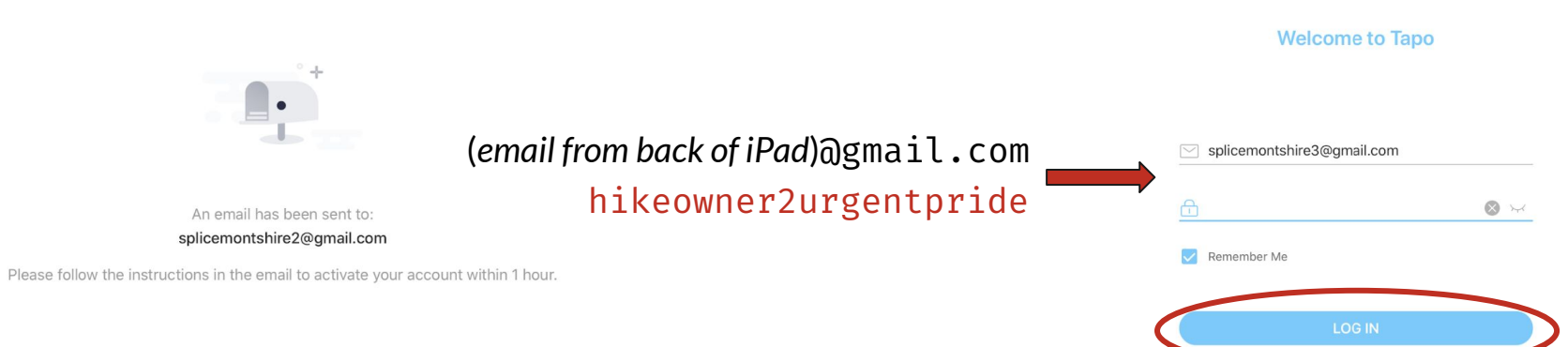

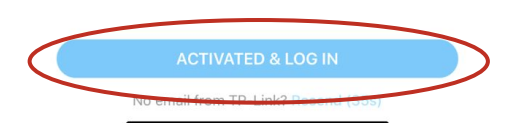

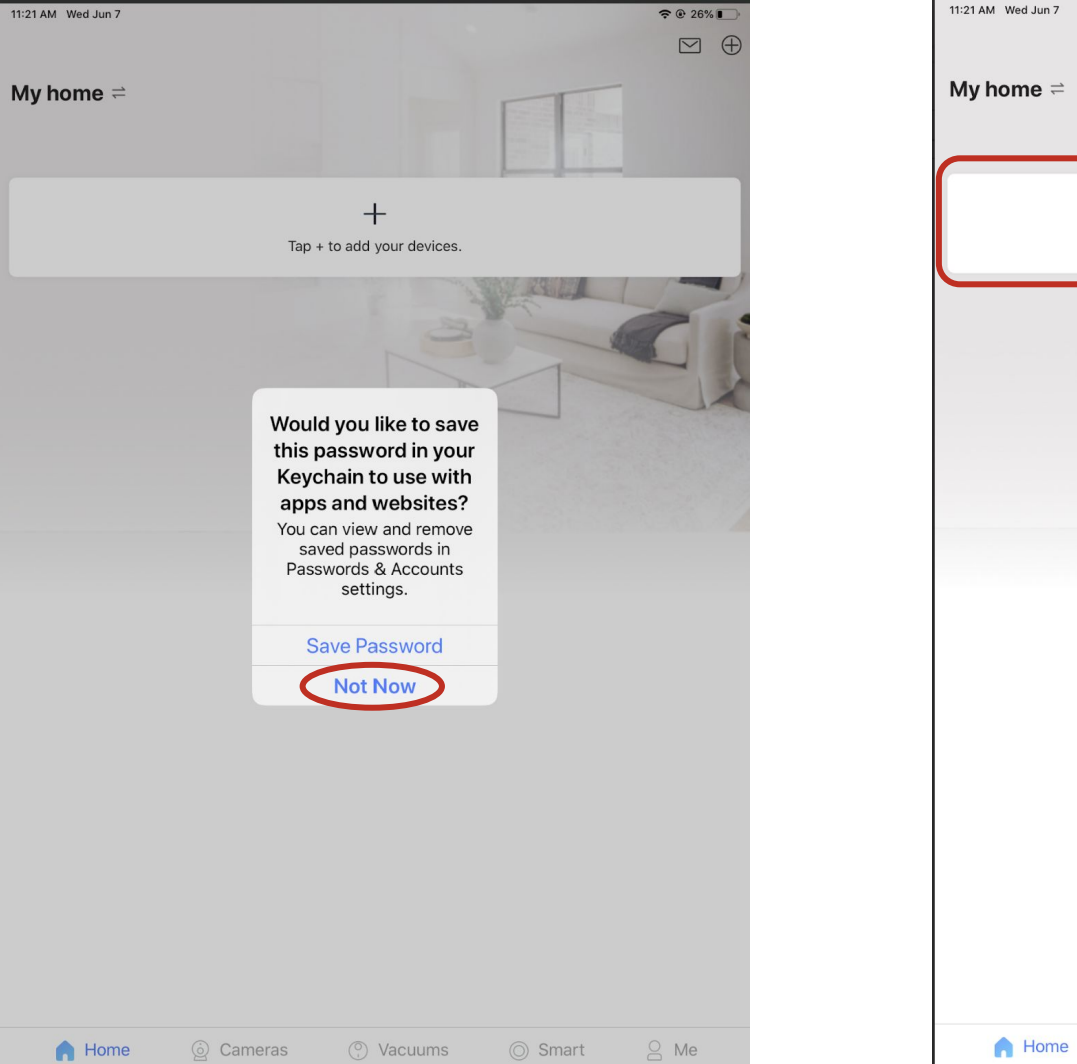

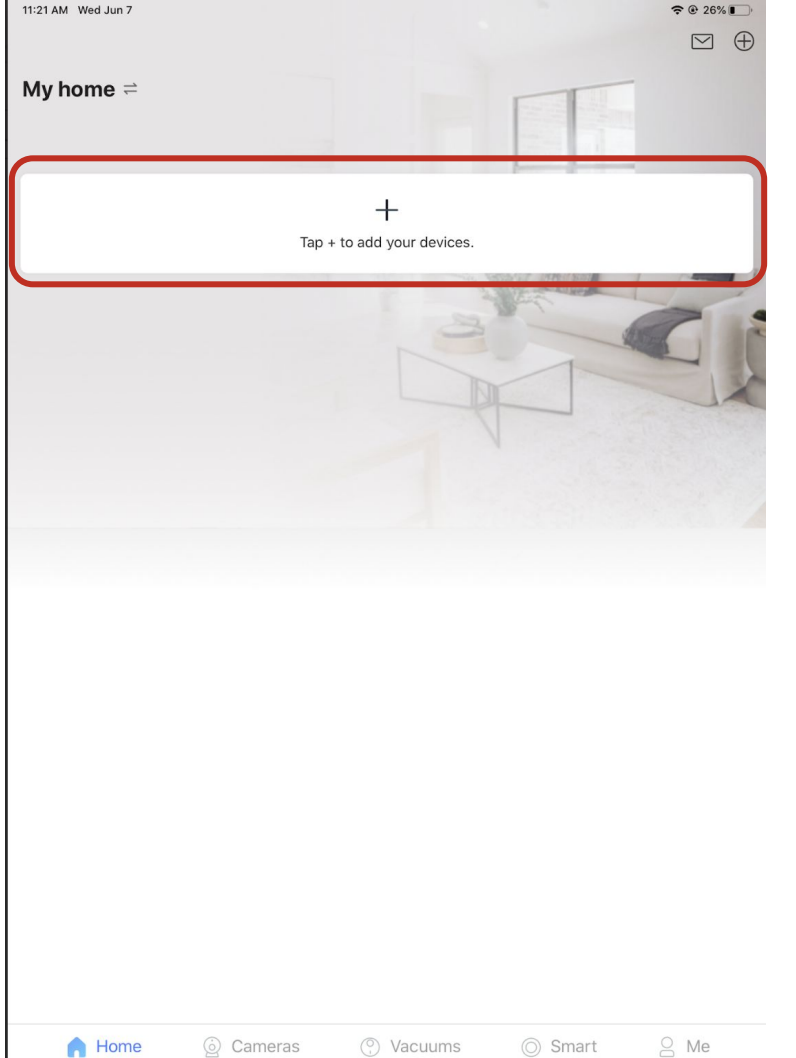

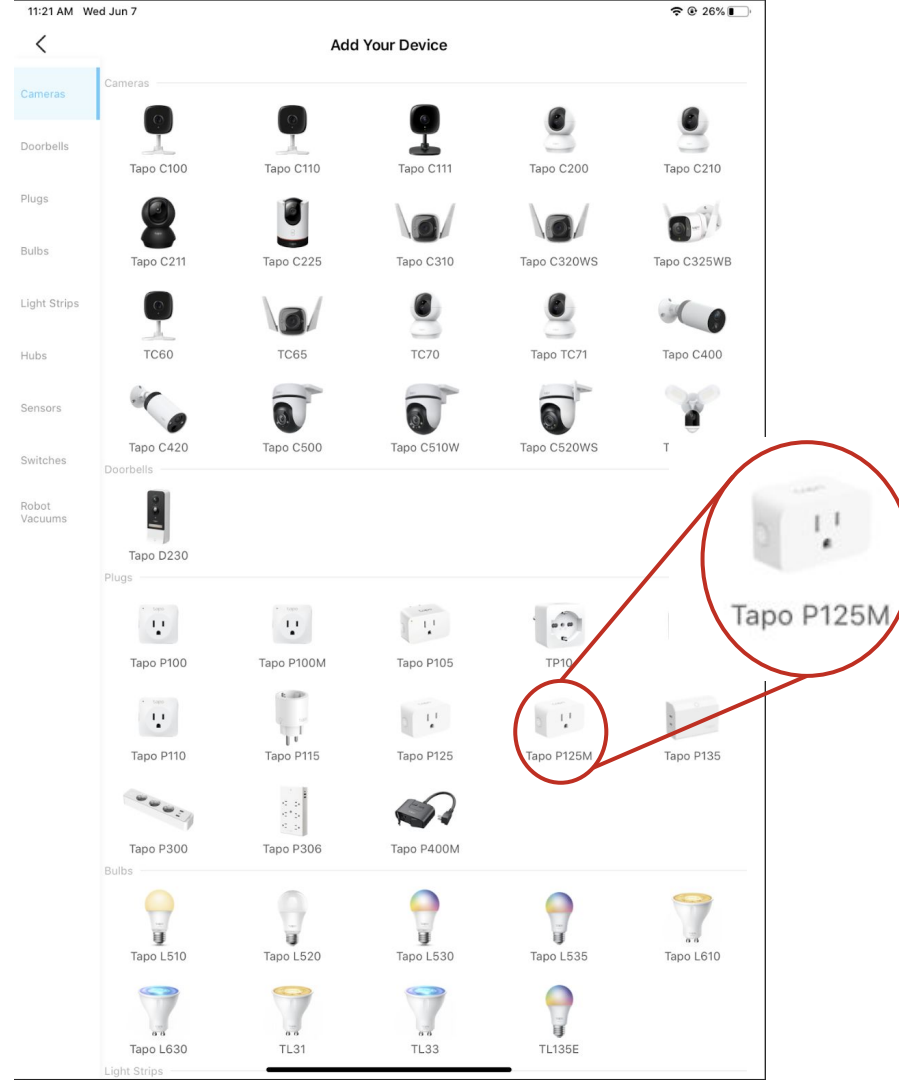

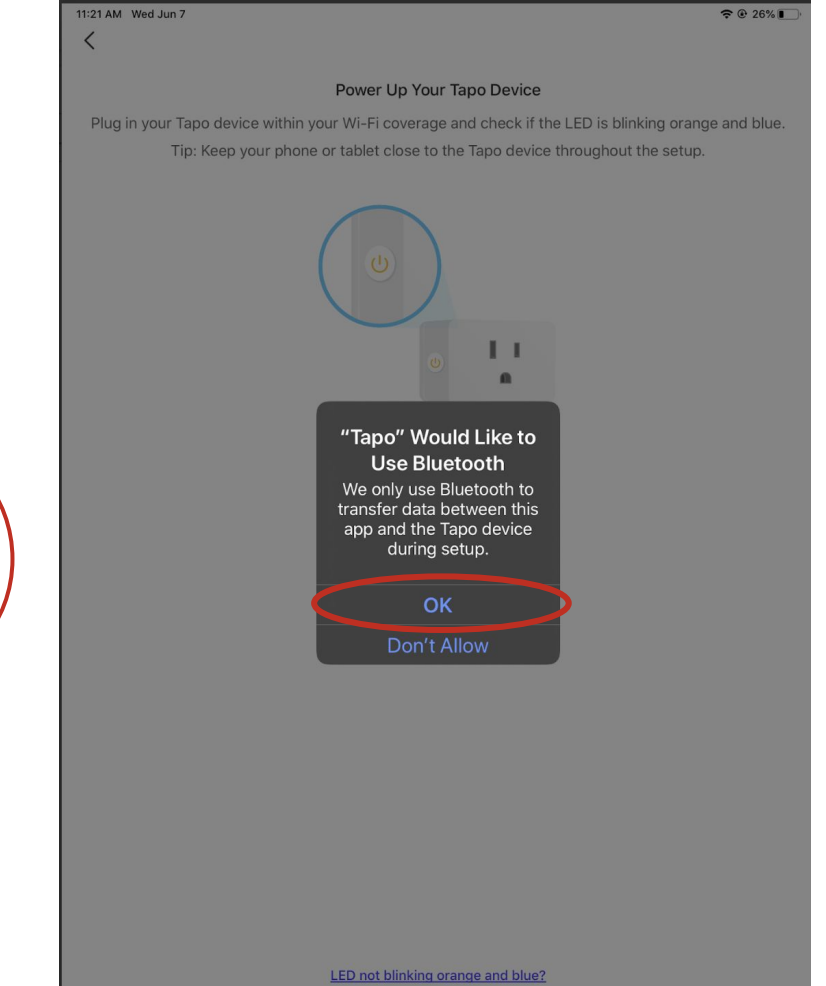

ALREADY ORANGE AND BLUE

| 11:21 AM Wed Jun 7                                                                                    |                            | 11:24 AM Wed Jun 7               |                                                             |  |
|----------------------------------------------------------------------------------------------------|----------------------------|----------------------------------|-------------------------------------------------------------|--|
| <                                                                                                    |                            | ×                                | RESCAN                                                      |  |
| Power Up Your Tapo Devi                                                                               | ce                         | Choose Your I                    | Network                                                     |  |
| Plug in your Tapo device within your Wi-Fi coverage and check if the LED is blinking orange and blue. |                            | Select a 2.4GHz network for your | Select a 2.4GHz network for your Tapo device to connect to. |  |
| Tip: Keep your phone or tablet close to the Tapo de                                                   | vice throughout the setup. |                                  |                                                             |  |
|                                                                                                    | Look for a notu            | ork named                        |                                                             |  |

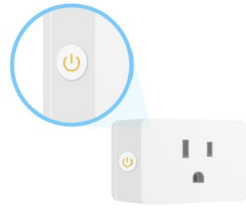

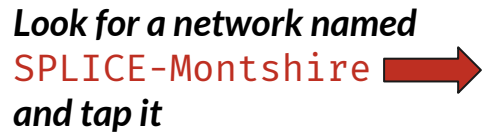

| Sonny24                      | a | (+  |
|------------------------------|---|-----|
| HP-Print-13-ENVY 4500 series | a | ((+ |
| BlueSky6                     | â | ((+ |
| Layla's                      | 6 | ((+ |
| Layla's                      | â | ((+ |
| ChimePro-7A1FD8              |   | (•  |
| Verizon_TJX7PD               | ۵ | ((+ |
| BlueSky6                     | 8 | ((+ |
| Layla's                      | â | ((+ |
| SSID23                       | â | ((• |
| Other                        |   |     |

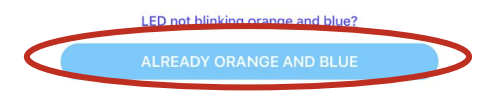

Can't find your Wi-Fi?

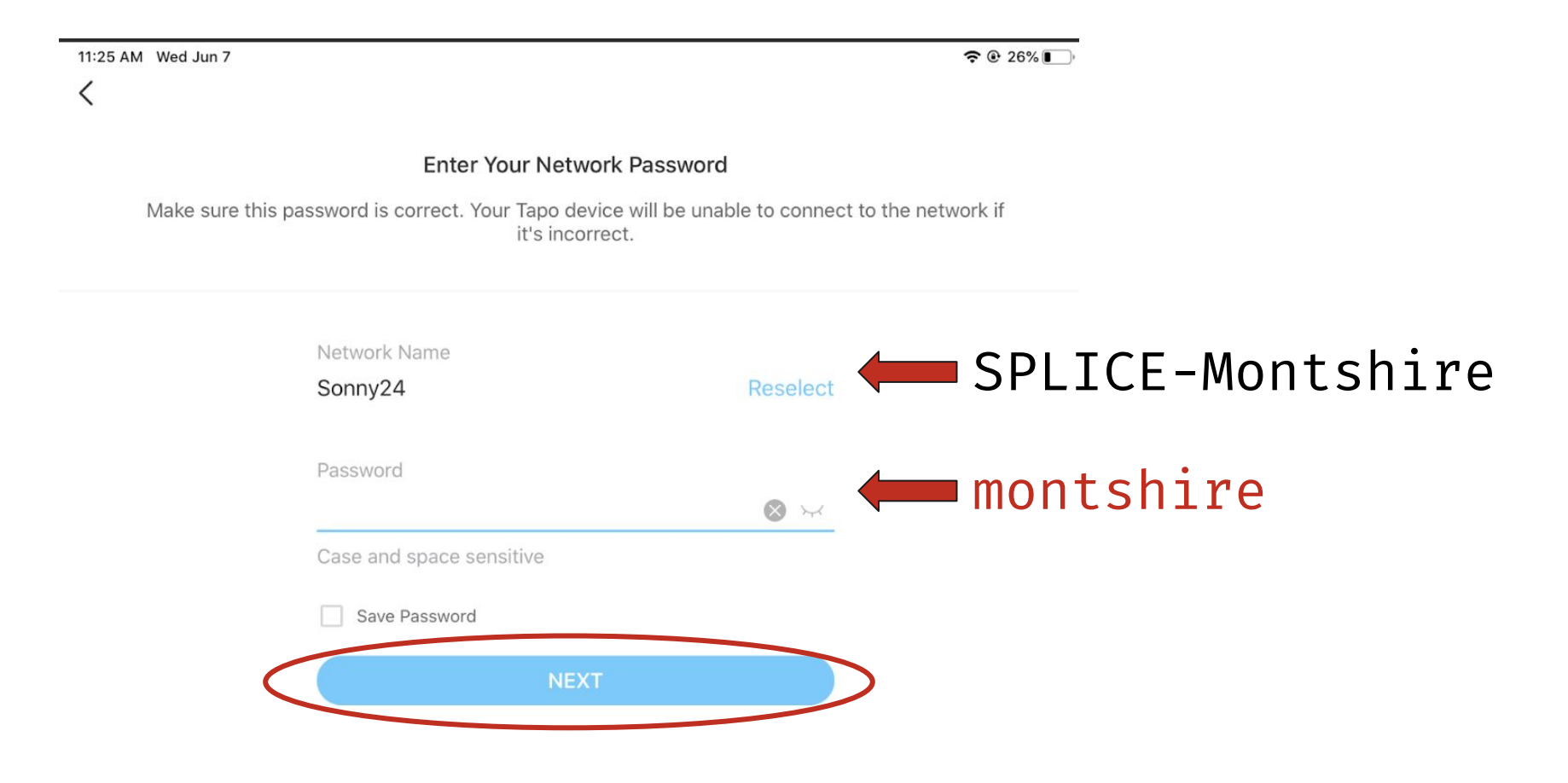

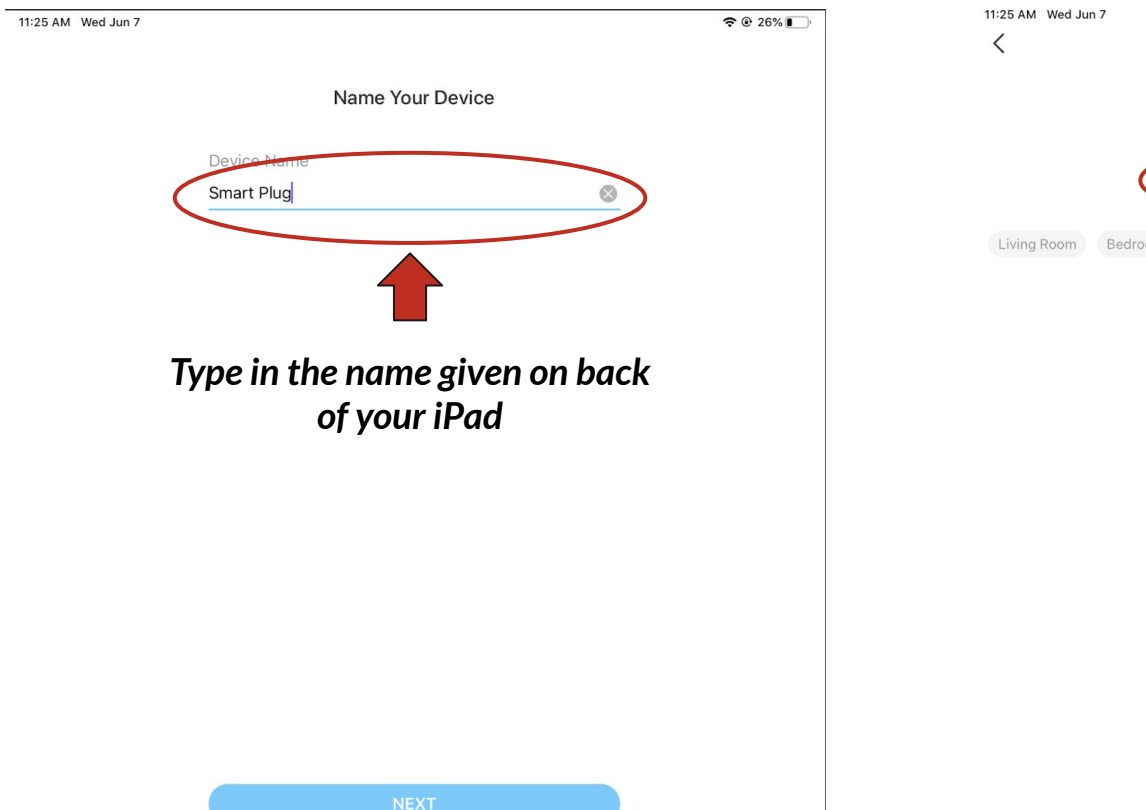

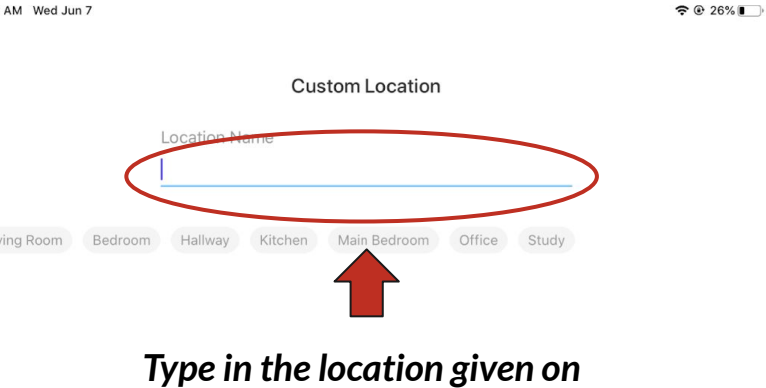

back of your iPad

| 11:25 AM Wed Jun 7 |           |                   |             |
|--------------------|-----------|-------------------|-------------|
|                    | Choose an | n icon for your T | apo device. |
|                    |           | <b>9</b>          |             |
|                    |           |                   | -           |
|                    | 0         | <b>DE</b>         | •           |
|                    |           |                   |             |

Choose an icon that represents how you would use the plug

ē

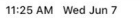

중 @ 26% ∎

€ @ 26%

#### Almost Done

You've configured your Tapo device. Make sure you're using the latest firmware for optimum performance.

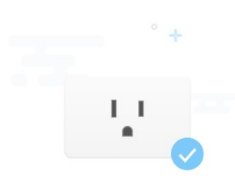

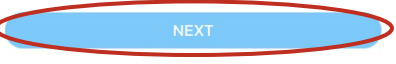

6:43 PM Sun Jun 4

€ 13%

Do NOT power off your Tapo device during the update. It will restart to complete the update

#### Firmware Update

New firmware is available for your Tapo device. The update may take a few minutes.

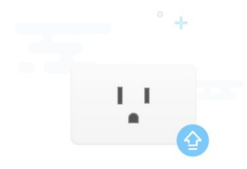

Some may need to update the firmware. This only takes a few seconds. If you do not see this screen your plug is all set!

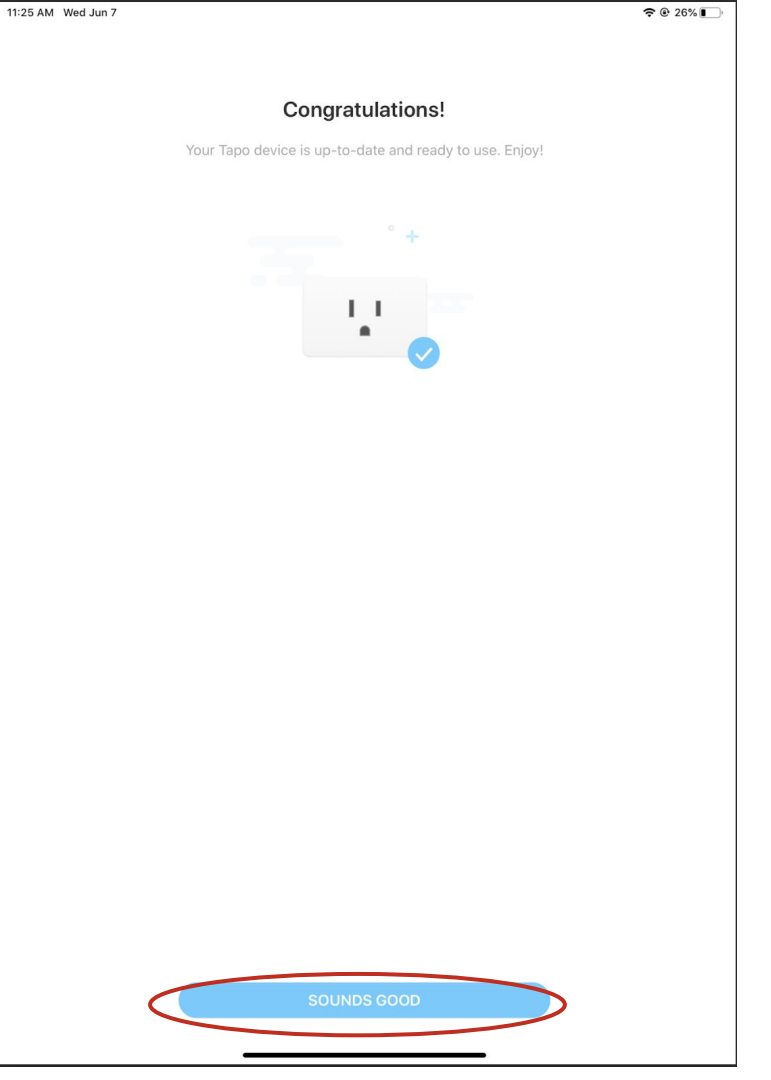

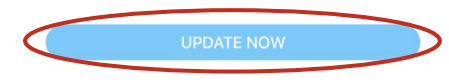

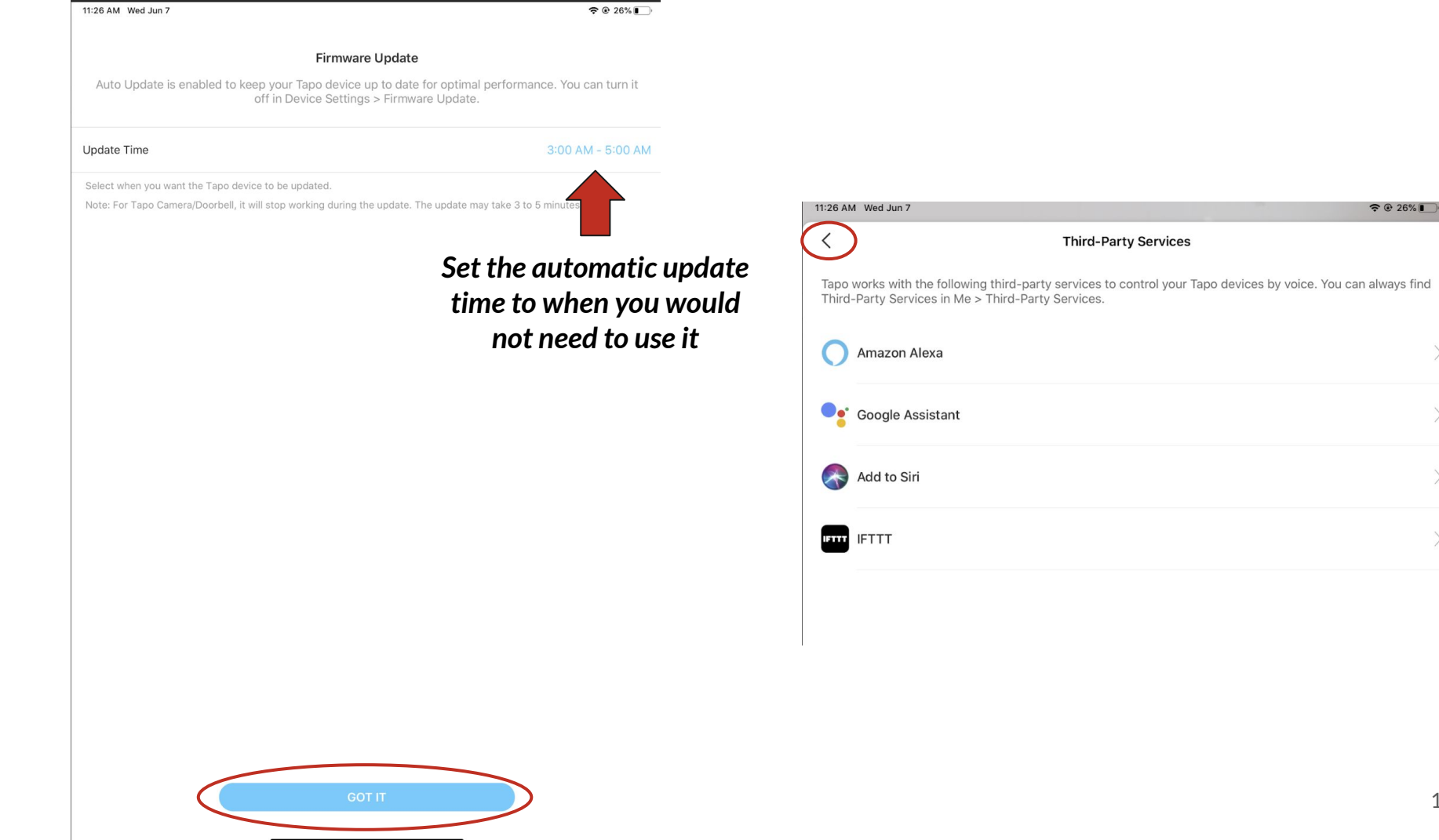

## Plug in your iPad's charger to the smart outlet! Then...

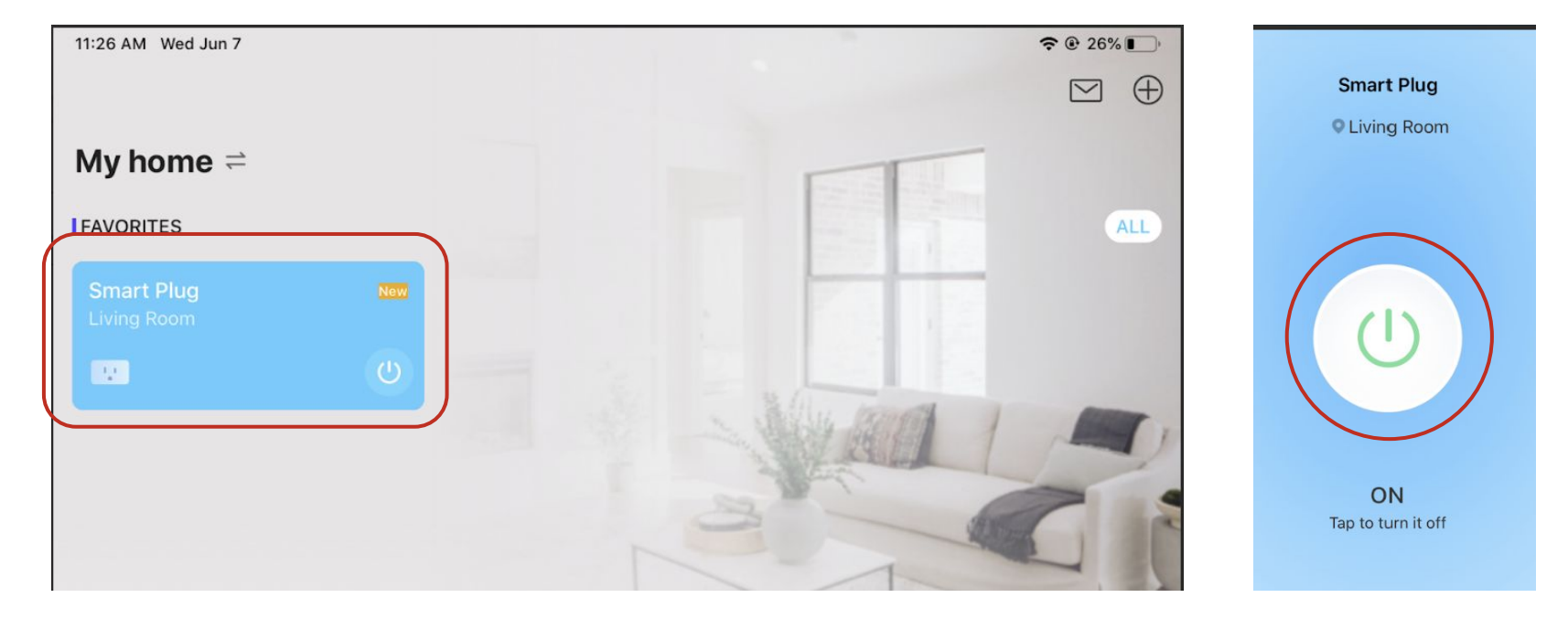

# Part 2 of Demo

|        |           |         |       |          | 11:26 AM | Wed Jun 7                                          |                           | <b>२</b> @ 26% <b>■</b> |
|--------|-----------|---------|-------|----------|----------|----------------------------------------------------|---------------------------|-------------------------|
|        |           |         |       |          | -6       | splicemontshire3<br>splicemontshire3@gmail.c       | om                        |                         |
|        |           |         |       |          |          | Camera Memory                                      | E<br>Third-Party Services | C<br>Device Sharing     |
|        |           |         |       |          | 🕹 Fir    | mware Update                                       |                           | >                       |
|        |           |         |       |          | ♪ No     | otifications                                       |                           | >                       |
|        |           |         |       | $\frown$ | 📅 Wi     | dgets                                              |                           | >                       |
| A Home | O Cameras | Vacuums | Smart | A Me     |          | <b>po Care</b><br>bscribe now to enjoy unlimited c | oud storage               | >                       |
|        |           |         |       |          | Q He     | elp & Feedback                                     |                           | >                       |
|        |           |         |       |          | (!) Ab   | pout                                               |                           | >                       |

| 11:26 AM Wed Jun 7 |                 | <b>२</b> 🕑 26% 🔲 | 11:26 | AM Wed Jun 7                                      |                           | <b>२</b> € 26%       |
|--------------------|-----------------|------------------|-------|---------------------------------------------------|---------------------------|----------------------|
| $\langle \rangle$  | Firmware Update |                  |       | splicemontshire3<br>splicemontshire3@gmail.co     | m                         |                      |
|                    |                 |                  |       | Camera Memory                                     | E<br>Third-Party Services | දේ<br>Device Sharing |
|                    |                 |                  | ₽     | Firmware Update                                   |                           | >                    |
|                    |                 |                  | ¢     | Notifications                                     |                           | >                    |
|                    |                 |                  | 8     | Widgets                                           |                           | >                    |
|                    |                 |                  | C     | Tapo Care<br>Subscribe now to enjoy unlimited clo | oud storage               | >                    |
|                    |                 |                  | Ŷ     | Help & Feedback                                   |                           | >                    |
|                    |                 |                  | (!)   | About                                             |                           | >                    |
|                    |                 |                  |       |                                                   |                           |                      |

The firmware of all connected devices is up to date.

| <                | My Account<br>splicemontshire3<br>splicemontshire3@gmail.com |                  | 11:27 AM Wed Jun                     |
|------------------|--------------------------------------------------------------|------------------|--------------------------------------|
| Name             |                                                              | splicemontshire3 | <                                    |
| Change Password  |                                                              | >                | Two-Step Ve                          |
| U Login Security |                                                              | >                | With Two-Step Ve<br>unrecognized dev |
|                  |                                                              |                  | DEFAULT METHO                        |
|                  |                                                              |                  | Receive Cod                          |
|                  |                                                              |                  | The verification c                   |
|                  |                                                              |                  | ALTERNATIVE ME                       |
|                  |                                                              |                  | splicemonts<br>Change Email          |
|                  |                                                              |                  | If you didn't recei                  |
|                  |                                                              |                  | MANAGE LOGINS                        |
|                  |                                                              |                  | Trusted Devi                         |
|                  |                                                              |                  | Login Activity                       |
|                  |                                                              |                  |                                      |
|                  |                                                              |                  |                                      |

| 27 AM Wed Jun 7                                                                                                    | <b>奈 @</b> 26% <b>■</b> |
|----------------------------------------------------------------------------------------------------|-------------------------|
| Login Security                                                                                                    |                         |
|                                                                                                    |                         |
| Two-Step Verification                                                                                                    |                         |
| th Two-Step Verification, you'll need both your password and a verification code when logging in from an<br>recognized device. |                         |
| FAULT METHOD                                                                                                    |                         |
| Receive Code via Tapo app                                                                                                    |                         |
| e verification code will be sent via Tapo push notification by default.                                                        |                         |
| TERNATIVE METHOD                                                                                                    |                         |
| splicemontshire3@gmail.com<br>Change Email                                                                                     | :                       |
| rou didn't receive a code via the Tapo app, you can request one be sent to your email address.                                 |                         |
| NAGE LOGINS                                                                                                    |                         |
| Trusted Devices                                                                                                    | 1 >                     |
| Login Activity                                                                                                    | >                       |
|                                                                                                    |                         |

# Part 3 of Demo

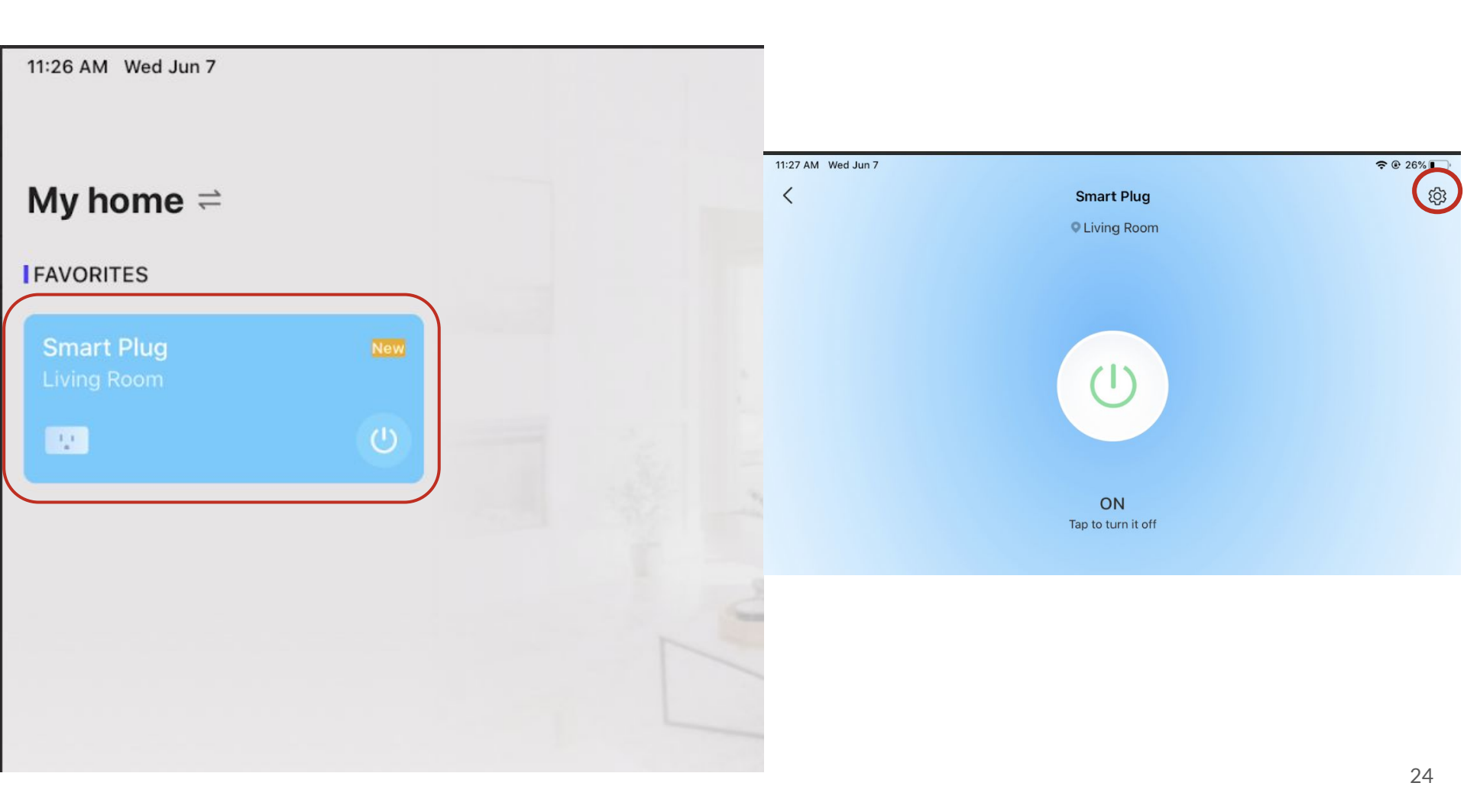

| TI:27 AM Wed Jun 7 | Jun 7 | Wed | AM | 11:27 |
|--------------------|-------|-----|----|-------|
|--------------------|-------|-----|----|-------|

중 @ 26% ▮

| <                                                | Device Settings |
|--------------------------------------------------|-----------------|
| Device Icon                                      |                 |
| 2                                                |                 |
| Device Name<br>Smart Plug                        |                 |
| Location<br>Living Room                          |                 |
| LED Control<br>Auto                              |                 |
| Default State<br>Last "On" State                 |                 |
| Auto-Off Timer<br>Off                            |                 |
| Device Info                                      |                 |
| Firmware Update<br>1.0.4 Build 230309 Rel.145855 |                 |

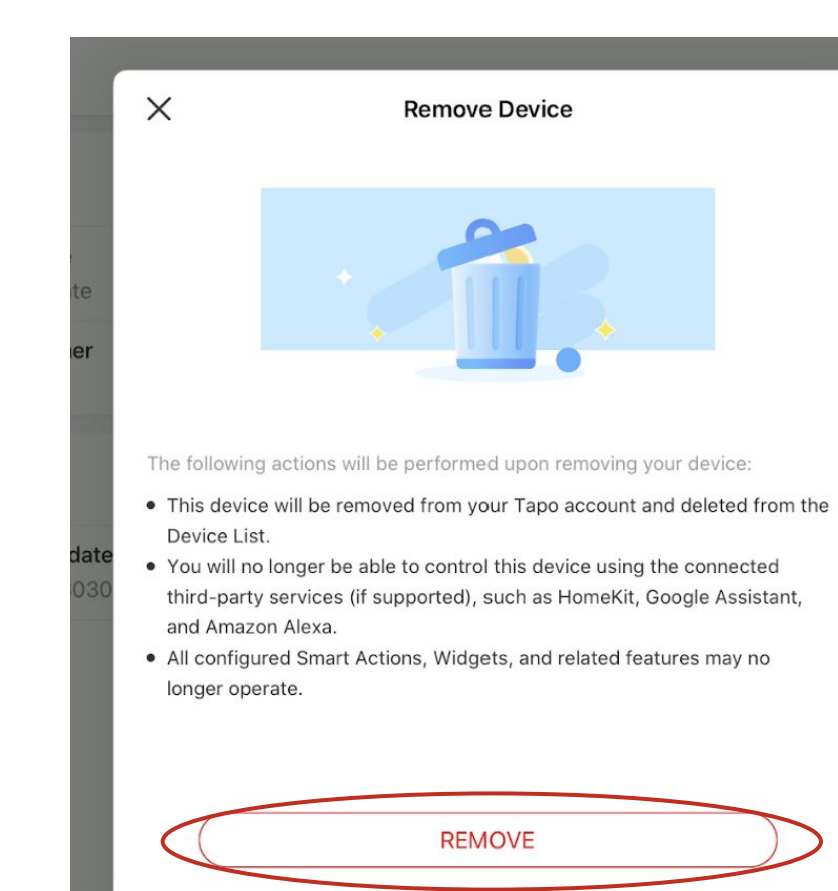

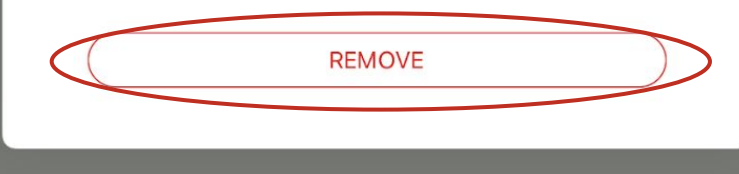

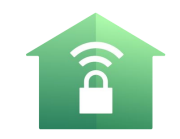

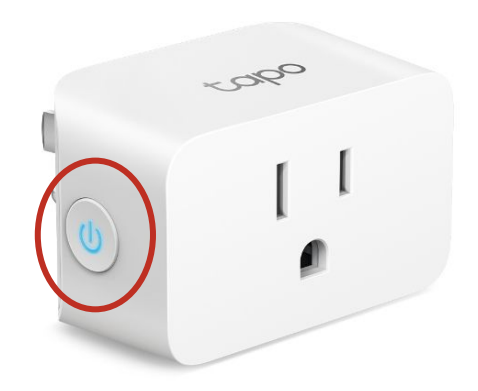

# Hold for 10 seconds

Blinks orange and green